# **NEW STUDENT REGISTRATION FEES – PAYMENT GUIDELINE**

#### **OVERVIEW**

ePay UUM is a payment gateway that allows customers to make real time online payments to UUM through FPX and debit/credit card facility.

### HOW TO PAY NEW STUDENT REGISTRATION FEES

- 1. Go to UUM Online Payment: <u>https://epay.uum.edu.my/</u>
- 2. Click at Visa/MasterCard icon to pay through Credit/Debit Card or click at FPX to pay through FPX.

| → C 😑 epay.uum.edu.my/home.php                                                                                              |                                        |                                  | ☆ © 亞   🤹                 |
|----------------------------------------------------------------------------------------------------|----------------------------------------|----------------------------------|---------------------------|
|                                                                                                    |                                        |                                  |                           |
| Universiti Utara Malaysia Online Payment Portal<br>Easy payment with ePay UUM                                               |                                        |                                  |                           |
| Current Student                                                                                                    | New Student (Local/International)      | CIMB Clicks Bill Payment maybonk | 2u.com Bill Payment       |
| Student FIMS portal<br>Note: Current student please login to Student<br>FIMS portal<br>to make payment through Debit/Credit | Note : Payment will be updated to stud | Debit/Credit Card                | ∋ next working day (T+1). |
| Card/FPX/<br>Bill Payment/Bill Presentment<br>(for real-time update)                                                        | Alumni (Ex-Student)                    | Other Payment                    | er Payment Section        |

 Fill up the payment information Payment description: Your name and matric number Payment amount: Total amount as stated in the offer letter Click 'Next'

|                                                                                                    | × +                                                                                                    |                                       |                |                       |    |   | - | đ | > |
|----------------------------------------------------------------------------------------------------|----------------------------------------------------------------------------------------------------|---------------------------------------|----------------|-----------------------|----|---|---|---|---|
| → C S epay                                                                                                    | m.edu.my/payment_student_int.php                                                                                                    |                                       |                |                       | \$ | G | Ď | ۹ |   |
|                                                                                                    | м                                                                                                    |                                       |                |                       |    |   |   |   |   |
| ayment Form                                                                                                    |                                                                                                    |                                       |                |                       |    |   |   |   |   |
| 1 Payment Infor                                                                                                    | tion 2 Payer Information                                                                                                    | 3 Payment Confirm                     | mation         | A Payment Submission  |    |   |   |   |   |
| 1.1 ayment mor                                                                                                    | z.i ayer mornadon                                                                                                    | o.r ayment comm                       | mation         | 4.1 ayment oubmission |    |   |   |   |   |
|                                                                                                    |                                                                                                    |                                       |                |                       |    |   |   |   |   |
| This section is for                                                                                                    | ew student offered by UUM.                                                                                                    |                                       |                |                       |    |   |   |   |   |
| This section is for<br>For prospective s                                                                                           | ew student offered by UUM.<br>dent (intention to apply UUM), pleas                                                                                                  | e make payment through                | ı UUM online a | application website   |    |   |   |   |   |
| This section is fo<br>For prospective s<br>Payment Informat                                                                        | ew student offered by UUM.<br>dent (intention to apply UUM), pleas<br>n                                                                                             | e make payment through                | ı UUM online a | application website   |    |   |   |   |   |
| This section is fo<br>For prospective s<br>Payment Informat<br>Payment<br>Category                                                 | ew student offered by UUM.<br>dent (intention to apply UUM), pleas<br>n<br>ADVANCE PAYMENT                                                                          | e make payment through                | I UUM online a | application website   |    |   |   |   |   |
| This section is fo<br>For prospective s<br>Payment Informat<br>Payment<br>Category<br>Payment Type                                 | ew student offered by UUM.<br>dent (intention to apply UUM), pleas<br>n<br>ADVANCE PAYMENT<br>New Local/International Student                                       | e make payment through                | i UUM online a | application website   |    |   |   |   |   |
| This section is fo<br>For prospective s<br>Payment Informat<br>Payment<br>Category<br>Payment Type<br>Payment For                  | ew student offered by UUM.<br>dent (intention to apply UUM), pleas<br>n<br>ADVANCE PAYMENT<br>New Local/International Student<br>New Local/International Student Re | e make payment through<br>egistration | UUM online a   | application website   |    |   |   |   |   |
| This section is for<br>For prospective s<br>Payment Informat<br>Category<br>Payment Type<br>Payment For<br>Payment<br>Description* | ew student offered by UUM.<br>dent (intention to apply UUM), pleas<br>n<br>ADVANCE PAYMENT<br>New Local/International Student Re                                    | e make payment through<br>egistration | UUM online a   | application website   |    |   |   |   |   |

| - Cl 0                                         | anuum adu mu(anumant atu                                        | dont int nhn       |                                     |                         | e ~ e + . |  |
|------------------------------------------------|-----------------------------------------------------------------|--------------------|-------------------------------------|-------------------------|-----------|--|
| -> 0 et                                        | bay.uum.edu.my/payment_stud                                     | ient_int.pnp       |                                     |                         | 4 x 6 U 1 |  |
|                                                | м                                                               |                    |                                     |                         |           |  |
| ayment Form                                    |                                                                 |                    |                                     |                         |           |  |
| 1.Payment Information                          | ion. 2.Payer Information                                        | 3.Paymer           | nt Confirmation                     | mission                 |           |  |
| This section is for ne<br>For prospective stud | w student offered by UUM.<br>ent (intention to apply UUM), plea | ase make payment l | through UUM online application webs | ite                     |           |  |
| Payer Information                              |                                                                 |                    | Matric No.*                         |                         |           |  |
| lamet                                          | STUDENT                                                         | ~                  | IC/Desenant No *                    | MATRIC NO.              |           |  |
| lame"                                          | NAME                                                            |                    | IC/Passport No                      | IC/PASSPORT NO.         |           |  |
| mail Address*                                  |                                                                 |                    | Phone Number*                       | 0123456789              |           |  |
| av for other person/thi                        | Payment receipt will be se                                      | nt to this email   |                                     |                         |           |  |
| -,                                             |                                                                 |                    |                                     |                         |           |  |
| ddress Information                             |                                                                 |                    |                                     |                         |           |  |
| luuress                                        | ADDRESS 1                                                       |                    |                                     |                         |           |  |
|                                                | ADDRESS 2                                                       |                    |                                     |                         |           |  |
| ostcode                                        | Postcode                                                        |                    | City                                | CITY                    |           |  |
| State                                          | Please Choose State                                             | ~                  | Country                             | Please Choose Country ~ |           |  |
|                                                |                                                                 |                    |                                     |                         |           |  |

4. Fill in payment information and payee information details.

5. Review information in payment confirmation tab.

| → C = epay                                              |                                                                            |                                                    |                           |   |      |   | - | ð |
|---------------------------------------------------------|----------------------------------------------------------------------------|----------------------------------------------------|---------------------------|---|------|---|---|---|
|                                                         | .uum.edu.my/payment_student_int.php                                        |                                                    |                           | e | 2 \$ | G | Ð | • |
|                                                         |                                                                            |                                                    |                           |   |      |   |   |   |
| ayment Form                                             |                                                                            |                                                    |                           |   |      |   |   |   |
| 1.Payment Information                                   | 2.Payer Information 3.Payme                                                | nt Confirmation 4.Payment Su                       | ubmission                 |   |      |   |   |   |
| This section is for new<br>For prospective studen       | student offered by UUM.<br>: (intention to apply UUM), please make payment | through UUM online application web                 | osite                     |   |      |   |   |   |
| Payment Confirmation                                    |                                                                            |                                                    |                           |   |      |   |   |   |
| Payment Category                                        | ADVANCE PAYMENT                                                            |                                                    |                           |   |      |   |   |   |
| Payment Type                                            | New Local/International Student                                            |                                                    |                           |   |      |   |   |   |
| Payment For                                             | New Local/International Student Registration                               |                                                    |                           |   |      |   |   |   |
| Payment Description                                     | PUTERI ELSA (123456)                                                       |                                                    |                           |   |      |   |   |   |
| Payment Amount                                          | RM 1479.00                                                                 |                                                    |                           |   |      |   |   |   |
|                                                         |                                                                            |                                                    | 122456                    |   |      |   |   |   |
| Payer Type                                              | STUDENT                                                                    | Statt/Matric No.                                   | 123430                    |   |      |   |   |   |
| Payer Type<br>Name                                      | PUTERI ELSA                                                                | IC/Passport No.                                    | 12345678910               |   |      |   |   |   |
| Payer Type<br>Name<br>Email Address                     | PUTERI ELSA<br>email@gmail.com                                             | Stan/Matric No.<br>IC/Passport No.<br>Phone Number | 12345678910<br>0123456789 |   |      |   |   |   |
| Payer Type<br>Name<br>Email Address<br>Address          | STODENT<br>PUTERI ELSA<br>email@gmail.com<br>11, RUMAH SAYA                | StamMatric No.<br>IC/Passport No.<br>Phone Number  | 12345678910<br>0123456789 |   |      |   |   |   |
| Payer Type<br>Name<br>Email Address<br>Address<br>JITRA | PUTERI ELSA<br>email@gmail.com<br>11, RUMAH SAYA                           | Stammatric No.<br>IC/Passport No.<br>Phone Number  | 12345678910<br>0123456789 |   |      |   |   |   |

6. Select Payment Mode and fill in Generated Random Character (CAPTCHA) and click '**Submit**'.

| VUM Online Payment                                   | × +                                                                                                    |   |     |     | - | ð        | ×       |
|------------------------------------------------------|----------------------------------------------------------------------------------------------------|---|-----|-----|---|----------|---------|
| ← → C 😁 epay                                         | uum.edu.my/payment_student_int.php                                                                                                    | Q | ☆   | G   | ₽ | ۹        | :       |
|                                                      |                                                                                                    |   |     |     |   |          | Â       |
| Payment Form                                         |                                                                                                    |   |     |     |   |          |         |
| 1.Payment Information.                               | 2.Payer Information 3.Payment Confirmation 4.Payment Submission                                                                               |   |     |     |   |          |         |
| This section is for new s<br>For prospective student | tudent offered by UUM.<br>(intention to apply UUM), please make payment through UUM online application website                                |   |     |     |   |          |         |
| Payment Submission Payment Mode                      | ● ● FPX ○ ● 1054                                                                                                    |   |     |     |   |          |         |
| Amount<br>Service Charge**                           | RM 1479.00<br>RM 0.50                                                                                                    |   |     |     |   |          |         |
| Total Amount                                         | RM 1479.50<br>Please Enter the Captcha Text                                                                                                   |   |     |     |   |          |         |
|                                                      | FWGK                                                                                                    |   |     |     |   |          |         |
|                                                      |                                                                                                    |   |     |     |   |          |         |
|                                                      | I Agree with Terms & Condition for Payment via epay UUM (University Utara Malaysia) system. ** Transaction through FPX will be charge: RM0.50 |   |     |     |   |          |         |
| Prev Submit                                          |                                                                                                    |   |     |     |   |          |         |
|                                                      |                                                                                                    |   |     |     |   |          |         |
|                                                      |                                                                                                    | ^ | ENG |     |   | 2:45 AM  | •<br>67 |
| C Search                                             |                                                                                                    |   | US  | ~~~ |   | 9/8/2024 | ÷       |

- 7. Page will redirect based on payment method choose (FPX & Debit/Credit Card).
  - a. <u>FPX</u>
    - i. Please select Internet Banking option at drop list and click '**Proceed**'. Page will redirect to Internet Banking section.

| ✓ ③ MyPay             | × +                                                                                      |                                                                                                    |         | - | đ | × |
|-----------------------|------------------------------------------------------------------------------------------|----------------------------------------------------------------------------------------------------|---------|---|---|---|
| ← → C 😁 pay.uum.edu.m | ny/fpx/payment.php                                                                       |                                                                                                    | \$<br>G | Ð | 1 | : |
|                       | Payment Details                                                                          |                                                                                                    |         |   |   |   |
|                       | Merchant Name                                                                            | UNIVERSITI UTARA MALAYSIA                                                                                |         |   |   |   |
|                       | Reference No                                                                             | 2024080902550280895                                                                                      |         |   |   |   |
|                       | Description                                                                              | PUTERI ELSA (123456)                                                                                     |         |   |   |   |
|                       | Amount                                                                                   | MYR 1,479.50                                                                                             |         |   |   |   |
|                       | Payment Method                                                                           |                                                                                                    |         |   |   |   |
|                       | Internet Banking                                                                         |                                                                                                    |         |   |   |   |
|                       |                                                                                          |                                                                                                    |         |   |   |   |
|                       | Please Select The Bank V                                                                 |                                                                                                    |         |   |   |   |
|                       | Note: (Offline) - If stated Offline (eg:                                                 | Bank Islam-Offline), means this option is not available either due to the banks non-operating            |         |   |   |   |
|                       | hours or the service is temporarily not a                                                | vailable                                                                                                 |         |   |   |   |
|                       | Enter E-Mail address here to rece                                                        | vive transaction status (Optional)                                                                       |         |   |   |   |
|                       | Email                                                                                    |                                                                                                    |         |   |   |   |
|                       |                                                                                          |                                                                                                    |         |   |   |   |
|                       | By clicking on the "Proceed"                                                             | button, you agree to FPX's Terms & Conditions                                                            |         |   |   |   |
|                       | <ul> <li>Please disable your pop-up bl</li> <li>Please do not click on browse</li> </ul> | ocker. For more information, please <u>click here</u> .<br>r's back button, refresh or close this page   |         |   |   |   |
|                       | <ul> <li>Minimum Transaction is RM1</li> </ul>                                           | and Maximum Transaction is RM30,000.                                                                     |         |   |   |   |
|                       |                                                                                          |                                                                                                    |         |   |   |   |
|                       | Proceed Back                                                                             |                                                                                                    |         |   |   |   |
|                       | Pe                                                                                       | owered by CORRAD Payment Gateway v1.1 Build 170128<br>Copyright 2024 CORRAD Berhad   All Rights Reserved |         |   |   |   |

# **NEW STUDENT REGISTRATION FEES – PAYMENT GUIDELINE**

- ii. Login to your internet banking bank. Complete payment process & verification. After completion, the page will be redirect to Payment Status page.
- b. Debit/Credit Card
  - i. Select Card type (Visa or master Card)

| S MasterCard Payment Gateway X +                                                                                 | - o ×              |
|----------------------------------------------------------------------------------------------------|--------------------|
| ← → C (2; migs.mastercard.com.au/vpcpay?o=pt&DOID=67F8E9B254FF847A61275765DED81F30&paymentId=6520309724944785855 | * © 🖸   🧶 :        |
| BANK                                                                                                    |                    |
| Merchant name:                                                                                                   | UNI UTARA MALAYSIA |
| Select your preferred payment method                                                                             |                    |
| Pay securely using SSL+ by clicking on the card logo below:                                                      |                    |
| MasterCard VISA                                                                                                  |                    |
| © 2005-2022 Mastercard                                                                                           |                    |
|                                                                                                    |                    |

# ii. Fill in card information and click 'pay'

| MasterCard Payment Gateway X                          | +                                                                                                    |           |                  | -     | ð                   | × |
|-------------------------------------------------------|----------------------------------------------------------------------------------------------------|-----------|------------------|-------|---------------------|---|
| $\leftarrow$ $\rightarrow$ C $=$ migs.mastercard.com. | au/ssl?sessionid=PAY3698D81BAACCB9E0B62C3C68D56AD2C2&paymentld=6520309724944785855                                               | ☆         | G                | Ď     | ۹                   | : |
| BANK                                                  |                                                                                                    |           |                  |       |                     | * |
| Merchant name:                                        |                                                                                                    | U         | ΝΙ UTA           | RA M/ | ALAYSI/             |   |
|                                                       | Enter your card details                                                                                                    |           |                  |       |                     | I |
| AsterCard: ↑<br>Card Number ⊞                         | You have chosen MasterCard as your method of payment. Please enter your card details into the form below and click "pay" to comp | lete yo   | ur purch         | ase.  |                     | 1 |
| Expiry Date ⊞<br>Security Code ⊞                      | / month/year<br>The 3 digits after the card number on the signature panel of your card.                                          |           |                  |       |                     |   |
| Purchase Amount ⊯ p                                   | 4YR RM1,479.00                                                                                                    |           | pa               | y     |                     | l |
| MasterCard.<br>SecureCode.                            |                                                                                                    |           |                  |       |                     |   |
|                                                       | I hereby authorise the debit to my MasterCard Account in favour of UNI UTARA MALAYSIA                                            |           |                  |       |                     |   |
| _                                                     | © 2005-2022 Mastercard                                                                                                    |           |                  |       |                     |   |
| 💾 Q Search 🗾 💆                                        | - • •                                                                                                    | ENK<br>US | <sup>3</sup> @ 0 | ۵) 🗗  | 3:05 AM<br>9/8/2024 | Ē |

# **NEW STUDENT REGISTRATION FEES – PAYMENT GUIDELINE**

c. Please complete the verification process (if any).

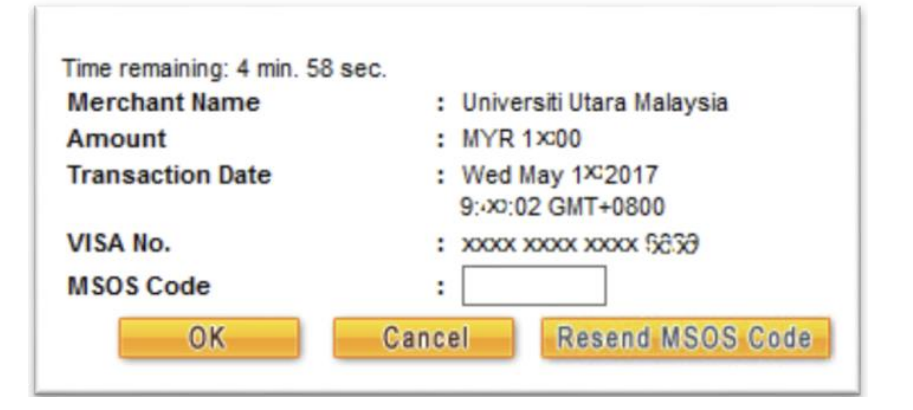

d. After completion, the page will be redirected to the Payment Status page.

| BANKUSLAN      | Λ                                                                              |                           |
|----------------|--------------------------------------------------------------------------------|---------------------------|
| ferchant name: |                                                                                | Universiti Utara Malaysia |
|                | Please wait while your payment is processed                                    |                           |
|                | Please wait                                                                    |                           |
|                | The server is processing your payment using VISA for the value of MYR RM10.00. |                           |
|                | © 2005-2018 MasterCard                                                         | _                         |
|                |                                                                                | 8                         |

8. Payment Status

After payment is complete, the page will be redirect to payment status page. This page will display payment information and payment status.

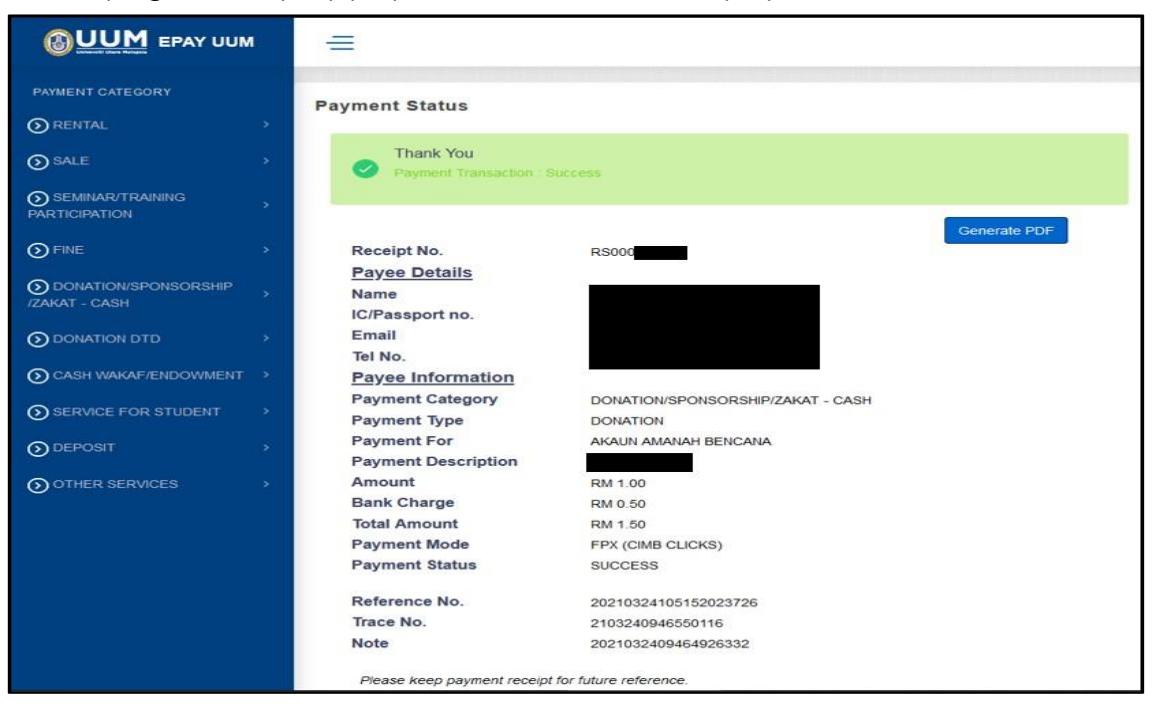

9. Click 'Generate PDF' to generate receipt in pdf format in new window/tab.

| Payment Receipt     |                            | Universiti Utare Malay |
|---------------------|----------------------------|------------------------|
| Receipt No. : RSC   | 000                        | Status : Success       |
| Payee Details       |                            |                        |
| Name                | :                          |                        |
| IC/Passport no.     | :                          |                        |
| Email               |                            |                        |
| Tel No.             | :                          |                        |
| ayment Infomatio    | n IITAD                    |                        |
| Payment Category    | : DONATION/SPONSORSHIP/2   | ZAKAT - CASH           |
| Payment Type        | : DONATION                 |                        |
| Payment For         | : AKAUN AMANAH BENCANA     | ~                      |
| Payment Description | on:                        | -                      |
| Transaction Date    | : 24 March 2021 09:03AM    |                        |
| Amount              | : RM 1.00                  |                        |
| Bank Charge         | : RM 0.50                  | 100                    |
| Total Amount        | : RM 1.50                  |                        |
| Payment Type        | : <b>FPX</b> (CIMB CLICKS) |                        |
| Reference No.       | : 20210324105152023726     | / /                    |
| Trace No.           | : 2103240946550116         | -/                     |
|                     | 00010001001001000000       |                        |

# 10. Payment Record

Please keep transaction records for future reference.